## How to make a Geo Referenced Map (Geo Coordinate Map)

- Collect Scan Map.
- You Need Minimum Four readings of Latitude & Longitude depending on the no. of corners of the plot.
- Collect Latitude & Longitude from each corner of the plot on the ground (using GPS/Smart phone).
- Put Latitude & Longitude of every corner on the scan map.
- Scan and Upload the map.

#### How to collect data from ground using GPS instrument

- Switch on GPS device
- Select Main Menu
- Setup
- Positioning Format click on it and then select >hddd mm ss.s and Datum> WGS 84 .
- Go to the main function menu, and then scroll down the menu using the THUMBSTICK to select the 'Track Manager' icon.
- Select the 'current track' option.
- Collect track.
- Select the 'save track' option, then edit your track name (if you wish, you may keep the default name provided) using the THUMBSTICK on the onscreen keyboard (e.g. MyTrack).
- Select the 'Done' option.

### How to get data from GPS device in Computer

#### Make sure GPS device drivers are installed on your computer.

- Open Google Earth.
- Turn off the GPS device and connect it to your computer.
- Turn on the GPS device.
- Click Tools. GPS. The "GPS Import" window opens.
- Choose how you want the data displayed.
- Click Import.

# How to create kml file using Smart Phone in the proposed Location.

- Download GPS track application form Google Play store like Geo Tracker, Tracklia etc. – GPX, KML, KMZ - view, edit, create.
- Open Application
- ✤ Create Waypoint
- Create Track
- Collect track
- Save track
- Select track and export data to .kml
- Open .kml file